# スタンプラリーの 使用方法について

※事前にアプリのダウンロードをしてください

スタンプラリーについて

①スタンプラリーの流れ(※事前にアプリの登録をお忘れなく)

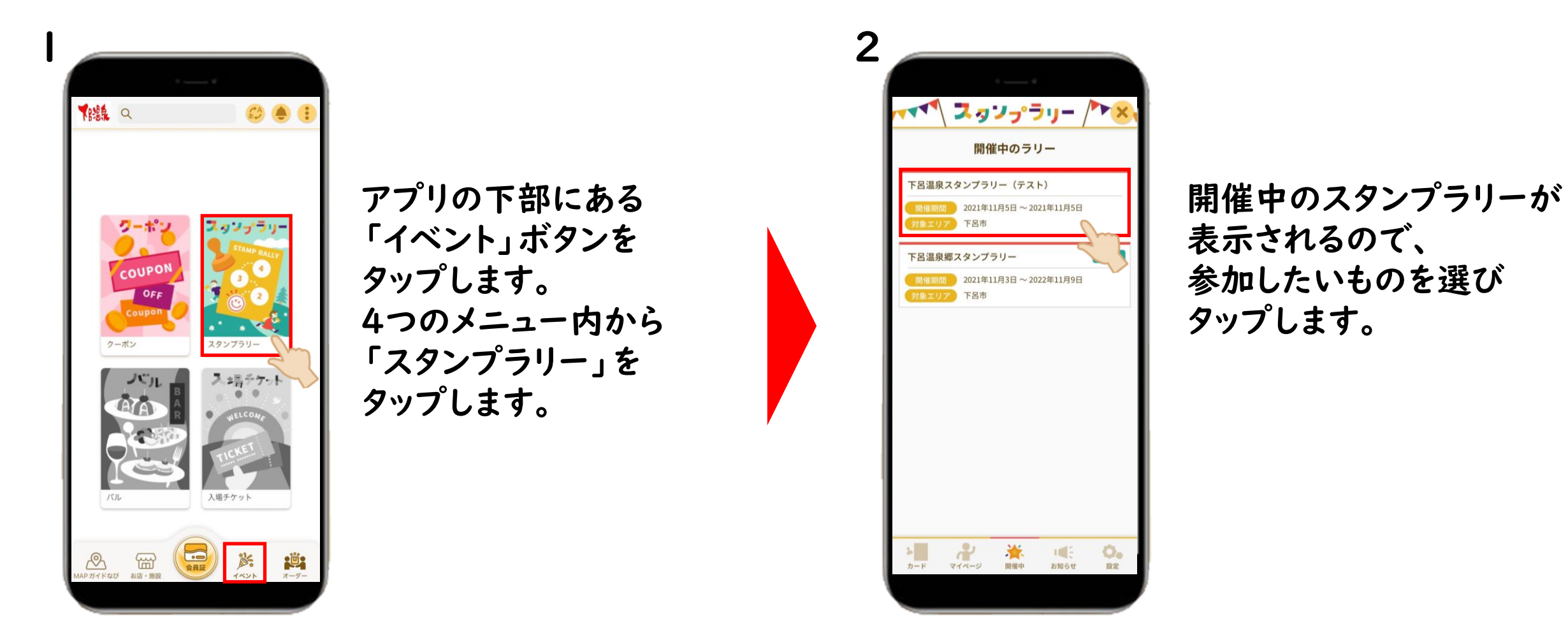

スタンプラリーについて

# スタンプラリーの流れ

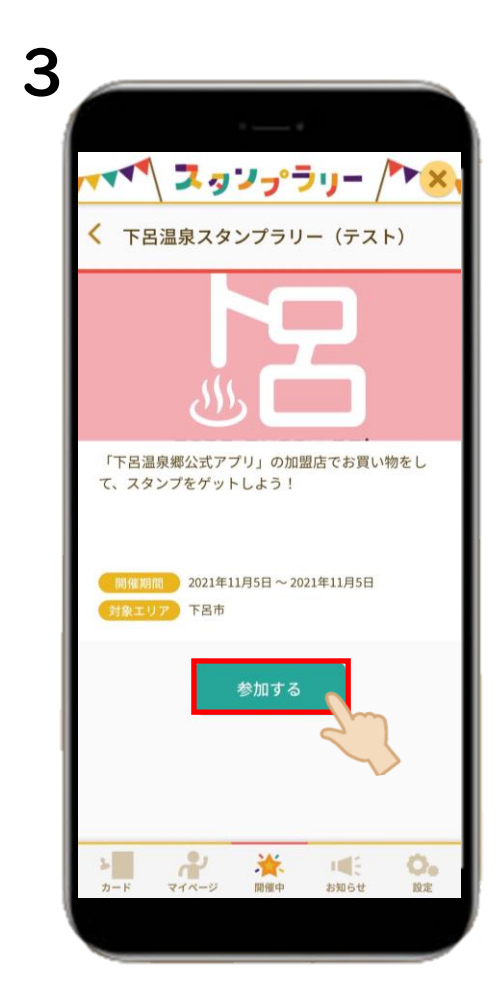

スタンプラリーの概要や開 催期間が表示されるので、 内容を確認し 「参加する」をタップします。

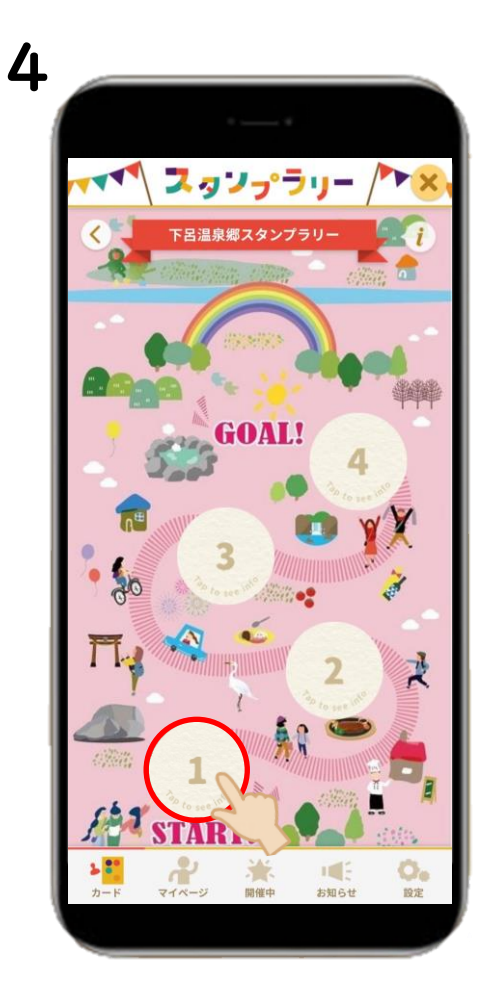

スタンプラリーの台紙が 表示されるので、 数字の記載されている チェックポイントの枠を タップします。

スタンプラリーについて

## スタンプラリーの流れ

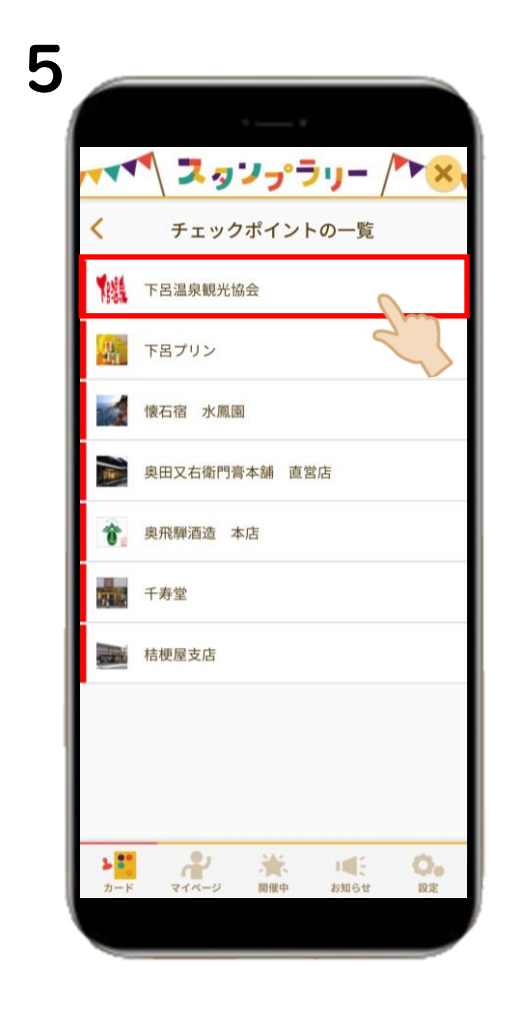

チェックポイントの 一覧が表示されるので、 該当するものを選び タップします。

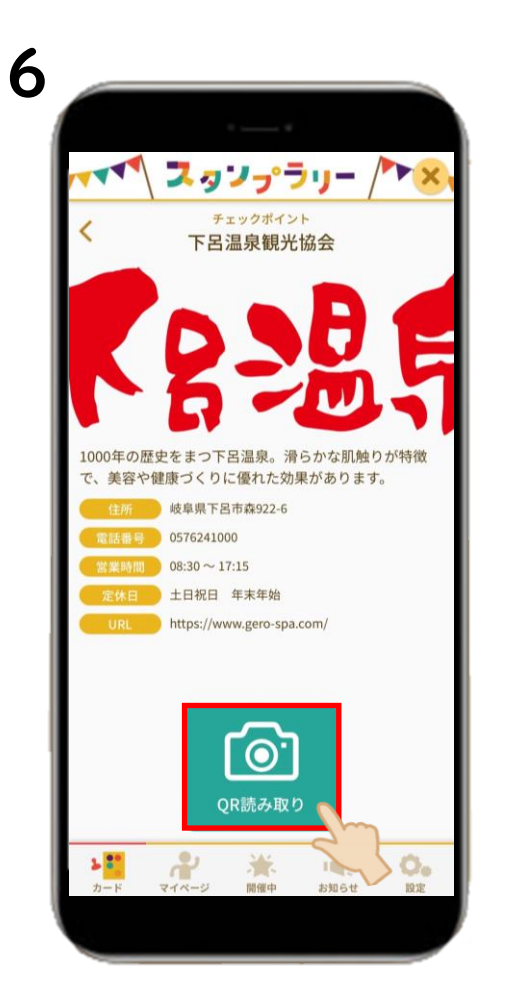

チェックポイントの 内容を確認し、 「QR読み取り」を タップします。

スタンプラリーについて

# スタンプラリーの流れ

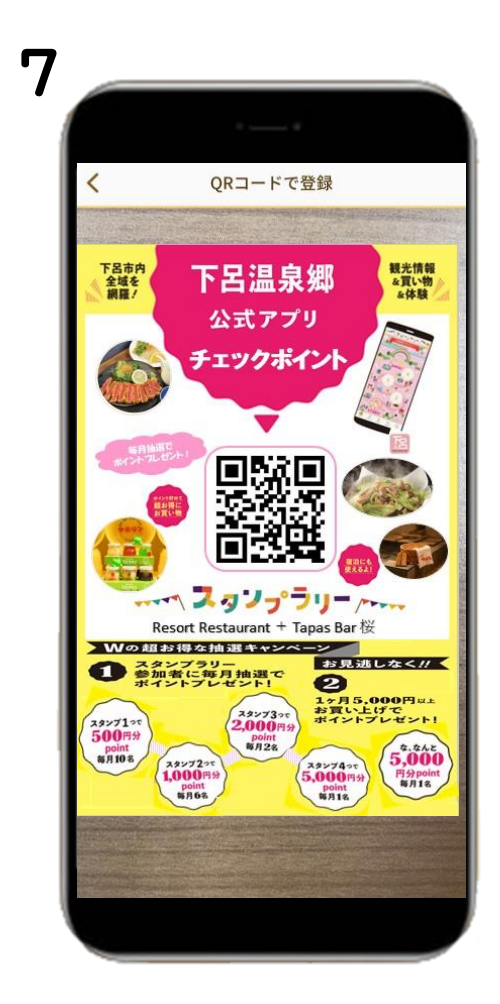

カメラが起動するので チェックポイントに 掲示されているQRを 読み取ります。

※何らかの理由で読み取れない場合は、仕 様としスタンプは付かない状態になりますが、 抽選にはエントリーされています。

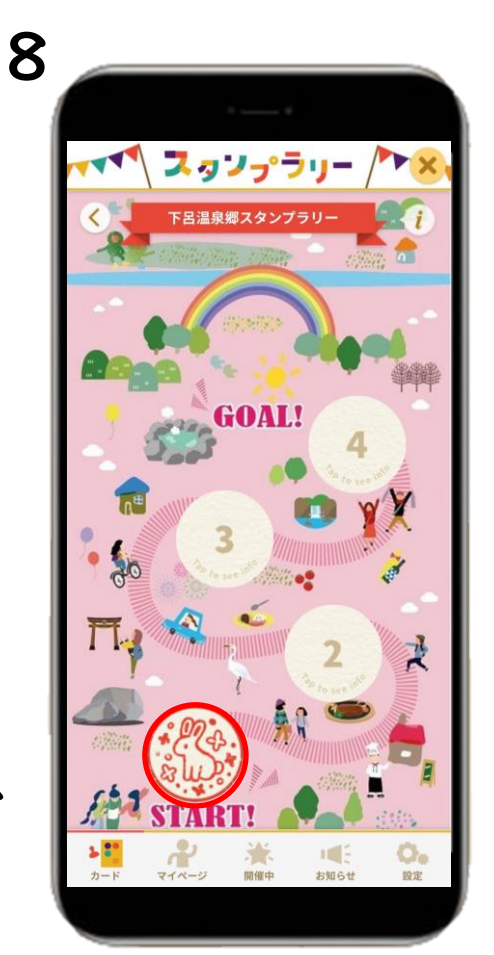

#### スタンプを獲得できます!